# xctf\_web区题解(入门区1--6)

# 原创

Imc職 ● 于 2021-12-13 10:42:17 发布 ● 2482 ℃ 收藏 分类专栏: ctf web刷题记录 文章标签: web安全 版权声明:本文为博主原创文章,遵循 CC 4.0 BY-SA 版权协议,转载请附上原文出处链接和本声明。 本文链接: https://blog.csdn.net/weixin\_52185973/article/details/121900100 版权

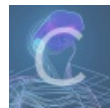

ctf web刷题记录 专栏收录该内容

1篇文章0订阅 订阅专栏

#### xctf\_web区题解(新手区1—6)

ps:说明一下,这次这个题解可能是比较是比较low的,因为前一段时间在玩学校的**vhdl**来实现eda的大作业,花了我一段比较长 的时间,另外之前一段时间再刷**密码学**的相关知识,也没这么去了解这个web这个方向的,对于小组内的blog我也就只能写写题 解了,以后可能做了一些项目会写一些其他有意思的东西

### 1.view\_source

据题目描述,这道题的flag应该是在网页的源代码中的,但是鼠标右键点不了。那么这里有其他的解决方法,我在这里主要说两个解决方法:1.就是在网址上直接输入view-source:URL;2.就是按F12进入开发者模式,这里可以直接看见网页的源代码的(个人感觉这个很好用,接下来的题我好像都用到了这个开发者模式)

1.直接输入view-source:URL

如下图:

| 🗖 🛛 😂 题目                     | ×             | ▶ view-source:111.200.241.244:653 × |
|------------------------------|---------------|-------------------------------------|
| $\leftarrow$ $\rightarrow$ ( | ▲ 不安全   view- | source:111.200.241.244:65352        |

换行 🗆

```
1
2 <html lang="en">
3 <head>
       \texttt{Kmeta charset="UTF-8"}
4
5
       <title>Where is the FLAG</title>
6 </head>
7 <body>
8 <script>
9 document.oncontextmenu=new Function("return false")
10 document.onselectstart=new Function("return false")
11 </script>
12
13
14 <h1>FLAG is not here</h1>
15
16
17 <!-- cyberpeace {22b0e1ed5dbc9de7bb4f8941ce8fc8c1} -->
18
19 </body>
20 </html>
```

2.直接在开发者模式查看

如下图:

|                                                                                                    |                                                                                                    |      |    |     |          |          |   |  |            | — | D  | Х |
|----------------------------------------------------------------------------------------------------|----------------------------------------------------------------------------------------------------|------|----|-----|----------|----------|---|--|------------|---|----|---|
|                                                                                                    |                                                                                                    | аљ   | τœ | MK  | <b>v</b> | <b>ж</b> | ¢ |  | ౯ౖ≡        | Ē |    |   |
|                                                                                                    | 」 欢迎                                                                                                    |      | 元素 | 控制台 | 源代码      | >>       | + |  | <b>9</b> 1 | ණ | °° | × |
| DU</td <td>CIYPE htm.</td> <td>1&gt;</td> <td></td> <td></td> <td></td> <td></td> <td></td> <td></td> <td></td> <td></td> <td></td> <td></td> | CIYPE htm.                                                                                                    | 1>   |    |     |          |          |   |  |            |   |    |   |
| Knu                                                                                                    | ni iang= e<br>nead> <td>en &gt;</td> <td></td> <td></td> <td></td> <td></td> <td></td> <td></td> <td></td> <td></td> <td></td> <td></td> | en > |    |     |          |          |   |  |            |   |    |   |
| • • <                                                                                                    | ody> == 3                                                                                                    | 50   |    |     |          |          |   |  |            |   |    |   |
| •                                                                                                    | <script></script>                                                                                                    |      |    |     |          |          |   |  |            |   |    |   |

这个应该就是一个简单的签到题,就不过多细讲了。

## 2.robots

对于这个题目我简单的说一下**robots**,首先我简单的说一下什么是*Robots*协议,简单的来说robots协议就是一个存放在网站根目录下的ASCII编码的文本文件,所以也叫*robots.txt*,它的作用就是来告诉网络搜索引擎的漫游器(又叫网络蜘蛛),哪些地方是可以获取的,哪些地方是不能够获取的。

**解题思路:本题很明显就是让你查看网站的robots.txt这个东西,所以查看就可以得到flag了**,而对于查看网站的robots.txt, 其实很简单就是在*URL中输入robots.txt*就看以查看网站的robots.txt了。

如下图:

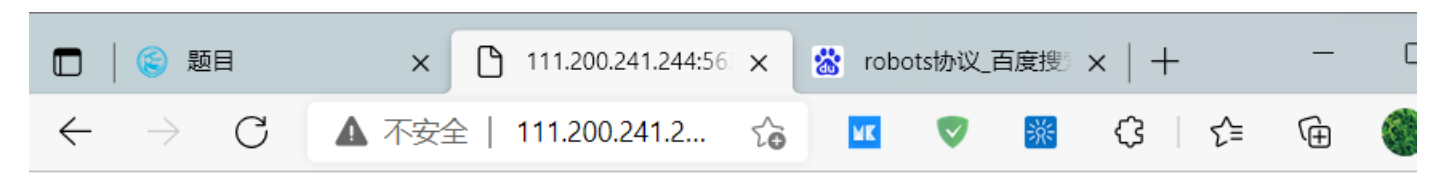

User-agent: \* Disallow: Disallow: flag\_ls\_h3re.php

然后你会发现\*\*"f1ag\_1s\_h3re.php"\*\* 的字样在这个txt文档中,我们可以抱着试一试的态度将这个东西输入到URL中,然后就可以看见flag了

如图:

### cyberpeace{e15b85bd4554677e4f0e0cb96be9df7d}

# 3. backup

据题目的描述就是要我们找出网页的备份,而且在题目给出的网站中你会发现是有关**index.php的备份文件名**,而对于网站的 备份文件的后缀大多都是\*\*".git"、".svn"、" .swp"".~"、".bak"、".bash\_history"、".bkf\*\*放在URL的后面。

所以解题思路为:在URL后输入index.php.xx后缀名,然后就可以看到flag了

在URL中输入index.php.bak之后就可以看见下载了一个名为index.php.bak的文件,然后打开即可看见本题的flag

如下图

🧮 index.php.bak - 记事本 F 文件(F) 编辑(E) 格式(O) 视图(V) 帮助(H) **t**京 <html> <head> <meta charset="UTF-8"> <title>备份文件</title> k href="http://libs.baidu.com/bootstrap/3.0.3/css/bootstrap.min.css" rel="stylesheet" /> 字 <style> body{ margin-left:auto; margin-right:auto; margin-TOP:200PX; width:20em; } </style> </head> <body> 鈋 <h3>你知道index.php的备份文件名吗? </h3> <del>}</del>3 <?php • ", \$flag="Cyberpeace{855A1C4B3401294CB6604CCC98BDE334}" ?> </body> . </html> 見 Ŧ (年1 万111 100% Windows (CPLE) LITE 9

### 4.cookie

很明显就是一个flag放在cookie中的问题,看到cookie就可以得到这个flag。

首先简单的聊一下什么是cookie。cookie是某些网站为了辨别用户身份,进行Session跟踪而储存在用户本地终端上的数据 (通常经过加密),由用户客户端计算机暂时或永久保存的信息,简单的来说就是储存在用户本地终端的数据,详细参 考cookie(储存在用户本地终端上的数据)\_百度百科 (baidu.com))

那么对于这道题目而言的话,就是查看cookie,但是如何查看?很简单就是打开开发者模式就可以了,然后选中"网络"这个选项就可以了,然后就开始监听网页的一些活动了,刷新一下网页即可,然后点击下面的*cookie*就可以看见响应的cookie是啥了,这个很明显就是那个cookie.php这个东西,然后将其输入到URL中去。此时再观察开发者的那个界面,就会发现出现了一个 cookie.php的东西,然后在响应头就可以看见那个flag了

如图:

| 名称                | × 标头 预览 响应 发起程序 计时                                            |  |  |  |  |  |  |  |  |
|-------------------|---------------------------------------------------------------|--|--|--|--|--|--|--|--|
| 🗋 cookie.php      | <ul> <li>▼ 响应头 查看源</li> </ul>                                 |  |  |  |  |  |  |  |  |
| bootstrap.min.css | Content-Encoding: gzip                                        |  |  |  |  |  |  |  |  |
|                   | Content-Length: 253                                           |  |  |  |  |  |  |  |  |
|                   | Content-Type: text/html                                       |  |  |  |  |  |  |  |  |
|                   | Date: Mon, 13 Dec 2021 01:32:53 GMT                           |  |  |  |  |  |  |  |  |
|                   | <pre>flag: cyberpeace{e07c8edeef67c2efea98012d7b6beff0}</pre> |  |  |  |  |  |  |  |  |
|                   | Server: Apache/2.4.7 (Ubuntu)                                 |  |  |  |  |  |  |  |  |
|                   | Vary: Accept-Encoding                                         |  |  |  |  |  |  |  |  |
|                   | X-Powered-By: PHP/5.5.9-1ubuntu4.26                           |  |  |  |  |  |  |  |  |
|                   | ▼ 请求标头 查看源                                                    |  |  |  |  |  |  |  |  |
|                   | Upgrade-Insecure-Requests: 1                                  |  |  |  |  |  |  |  |  |
|                   | User-Agent: Mozilla/5.0 (Windows NT 10.0; Win64; x64) Appl    |  |  |  |  |  |  |  |  |
|                   | eWebKit/537.36 (KHTML, like Gecko) Chrome/96.0.4664.55 Sa     |  |  |  |  |  |  |  |  |
| 2 次请求 已传输0 B 1    | fari/537.36 Edg/96.0.1054.43                                  |  |  |  |  |  |  |  |  |

# 5.disabled\_button

对于这题,应该就是改一下**html**的代码即可,将那个button的按键改为可以按下即可。那么如何改,同样还是打开开发者选项, 查看网站的源代码,你会发现在有个disable的单词,就英文意思而言也是"不能的意思",那么改一下捡起改为**able**,然后你就会 发现,那个button就可以使用了,点击一下,就可以发现那个flag就会自己跳出来,提交即可。

结果如图:

|                                              | □□ ☆迎 元素 控制台 源代码 ≫ 十 ■ 8 ☆ ピ ··· >                                                                                                    |  |  |  |  |
|----------------------------------------------|----------------------------------------------------------------------------------------------------|--|--|--|--|
| $\Lambda \tau$ 45+244-44                     | <pre> <html> == 50</html></pre>                                                                                                    |  |  |  |  |
| 一个个形式在时发出                                    | html                                                                                                    |  |  |  |  |
| flag                                         | 样式 已计算 布局 事件侦听器 DOM 断点 雇性 辅助功能 AdGuard                                                                                                    |  |  |  |  |
|                                              | 筛选器 :hov .cls + €                                                                                                    |  |  |  |  |
| cyberpeace{1d58825172de60c11b5cbd7d02d12010} | element.style {                                                                                                    |  |  |  |  |
|                                              | html {<br>font-size: 62.5%;<br>-uebkit-tap-highlight-color: ⊡rgba(θ,θ,θ,θ);<br>}                                                                                                    |  |  |  |  |
|                                              | <pre>html {     font-family: sans-serif;     webkit-text-size-adjust: 100%;     "ms-text-size-adjust: 100%; }</pre>                                                                                              |  |  |  |  |
|                                              | <pre>*, *:before, *:after {</pre>                                                                                                    |  |  |  |  |
|                                              | 控制台问题十                                                                                                    |  |  |  |  |
|                                              | ▶ 🖉 top ▼  ● m选器 默认级别 ▼  ● 8 €                                                                                                    |  |  |  |  |
|                                              | net::ERR_UNKNOWU_URL_SCHEME<br>▲ DevTools 无法加载源映射: 无法加载c <u>hrome-extension://gnnbmcifkkjgjdbkilfglp</u><br><u>dpmidkgefn/scripts/content-script.js.map</u> 的內容:HTTP 错误: 状态代码 404,<br>net::ERR_UNKNOWU RL_SCHEME |  |  |  |  |
|                                              | >                                                                                                    |  |  |  |  |

# 6.weak\_auth

嗯,对于这题呢。其实非常的nice。从这个网页不难看出,这个就是需要将这个网页成功登陆后就可以得到相关的flag了。然后 我就试了一两次,然后就登陆进去了(*好吧,这是个1星题,密码也不会太难,但是直接输入"123456"就让我进去了是不是太草 率了*)。

下面我说一下,常规的破解方法,没错就是**爆破**(反正我是目前想不出来有啥好的方法)。对于这个的爆破有一个好的工具, 那就是**burp suite**,我也是前几天才接触到这个东西的,用的还不是很习惯。首先好像要和浏览器搞一个代理,(推荐用Firefox 似乎好搞一些,Microsoft edge好像不太好搞)至于如何建立我推荐一篇文章读者可以自己去阅读解决,本文就过多赘述了.

#### 链接: BurpSuite-代理和浏览器设置

在配置完之后,打开burp suite,然后在proxy将intercept打开,然后再题目的容器中输入相关的信息,然后你就会发现在burp suite中会收到数据包。在点击intruder,进入爆破界面。首先输入攻击的ip,以及相应的port;然后再positions中将一开始发过来 的数据包copy过来,通过add, clear操作选择爆破的对象。这里我们选择password,然后payload中添加字典,然后开始可以 爆破了。爆破之后,然后点击123456的那条密码,然后就可以看见response中有一个flag。ok,破解成功。(*因为事先就知道 了密码,所以就是验证一下,至于burp suite这个软件,个人还是不怎么怎么会用*)

附爆破图:

| Results                                                                                                    | Target Position                                                                                                 | s Payloa         | ds Resource   | Pool Op    | tions                                                            |                 |                  |    |
|----------------------------------------------------------------------------------------------------|----------------------------------------------------------------------------------------------------|------------------|---------------|------------|------------------------------------------------------------------|-----------------|------------------|----|
| Filter: Show                                                                                                    | ing all items                                                                                                   |                  |               |            |                                                                  |                 |                  | ?  |
| Request $\land$                                                                                                    | Payload                                                                                                    |                  | Status Error  | Timeout    | Length                                                           | Comment         |                  |    |
| 0                                                                                                    | Sesult 1   Intruder                                                                                             | attack           |               |            |                                                                  |                 | >                | <  |
|                                                                                                    | Payload:         123456           Status:         200           Length:         437           Timer:         32 |                  |               |            |                                                                  |                 | Previous<br>Next |    |
|                                                                                                    | Request Respo                                                                                                   | nse              |               |            |                                                                  |                 |                  |    |
|                                                                                                    | Pretty Raw Hex                                                                                                  | Render 🚍         | \n ≡          |            |                                                                  |                 |                  |    |
| Request                                                                                                    | <pre>11 (nemi lang en 12 <head> 13 <meta 14="" <title="" char=""/>     weak aut  15 </head></pre>               | set="UTF-8"<br>h | *>            |            |                                                                  |                 |                  |    |
| Pretty Ra<br>1 HTTP/1.<br>2 Date: 5                                                                                                    | 16 body><br>17<br>18 cyberpeace                                                                                 | {f45181e04}      | d37c16d843b75 | 507a9509c} | maybe you</td <td>need a dictiona</td> <td>ry&gt;</td> <td></td> | need a dictiona | ry>              |    |
| 3 Server:<br>4 X-Power<br>5 Vary: A<br>6 Content                                                                                                    | 19<br>20<br>21<br>22                                                                                            |                  |               |            |                                                                  |                 |                  |    |
| 7 Connect<br>8 Content<br>9                                                                                                    | ?\$\$\$ ← → Sea                                                                                                 | arch             |               |            |                                                                  |                 | 0 match          | es |
| 10 DOCTY<br 11 <html 1<br="">12 <head< td=""><td>TPE html&gt;<br/>Lang="en"&gt;<br/>i&gt;</td><td></td><td></td><td></td><td></td><td></td><td></td><td></td></head<></html> | TPE html><br>Lang="en"><br>i>                                                                                   |                  |               |            |                                                                  |                 |                  |    |
| 13 <me< td=""><td>ta charset="UTF-8</td><td>"&gt;</td><td></td><td></td><td></td><td></td><td></td><td></td></me<>                                                           | ta charset="UTF-8                                                                                               | ">               |               |            |                                                                  |                 |                  |    |
| am                                                                                                    |                                                                                                    |                  |               |            |                                                                  |                 |                  |    |